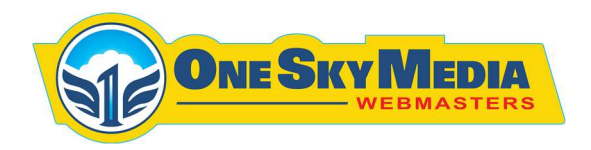

## How to Update Points Data

- 1. Login to WordPress Dashboard
- 2. Click on Points Tab in the left column

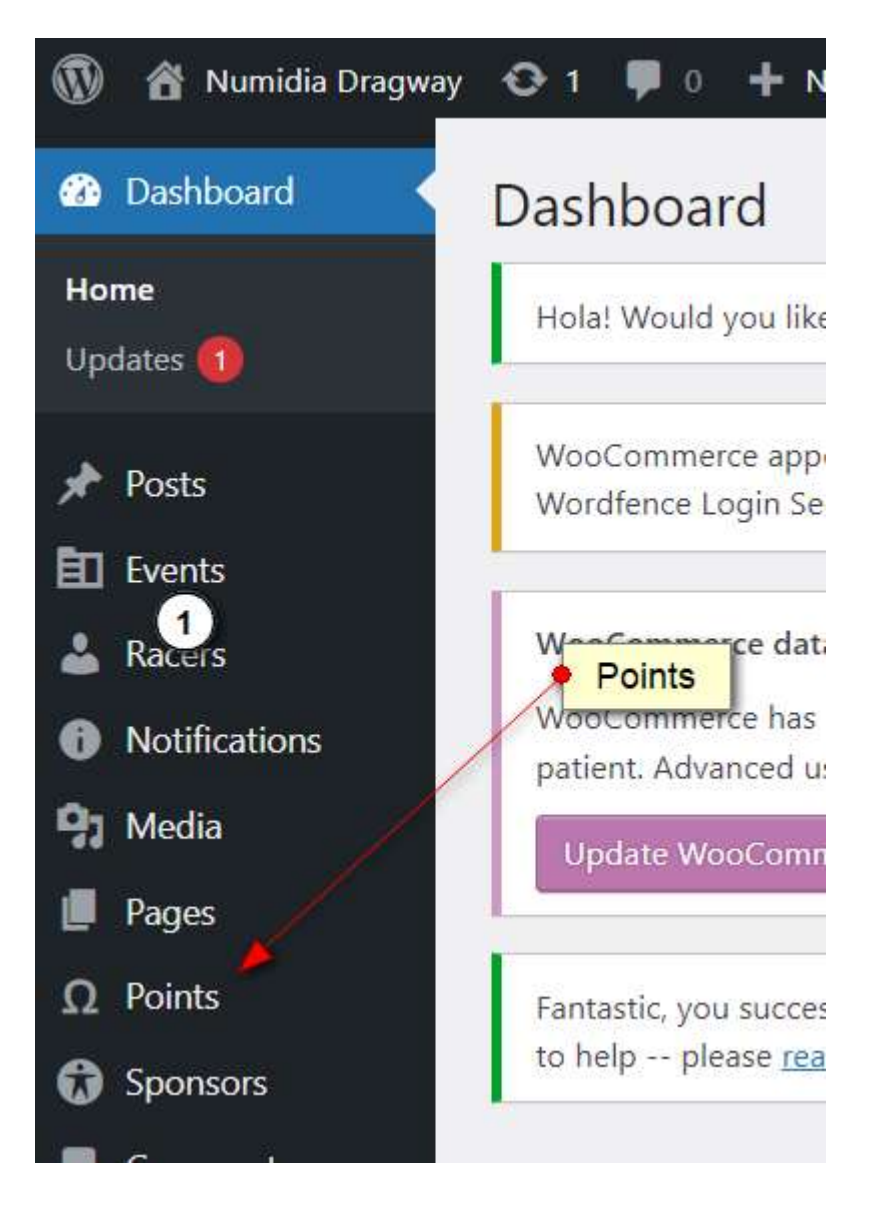

3. Click Edit under Current Point Standings

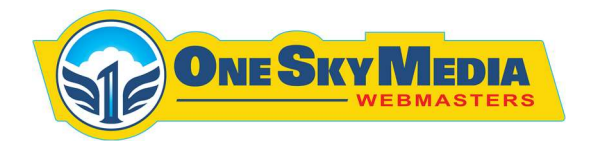

| Bulk actions 🗸 Apply All dates 🗸 Filter |                                                                  |
|-----------------------------------------|------------------------------------------------------------------|
| 0                                       | Title                                                            |
| 0                                       | Current Point Standings<br>Edit   Quick Edit   Trash   Duplicate |
| 0                                       | Title                                                            |

4. Enter Desired Date

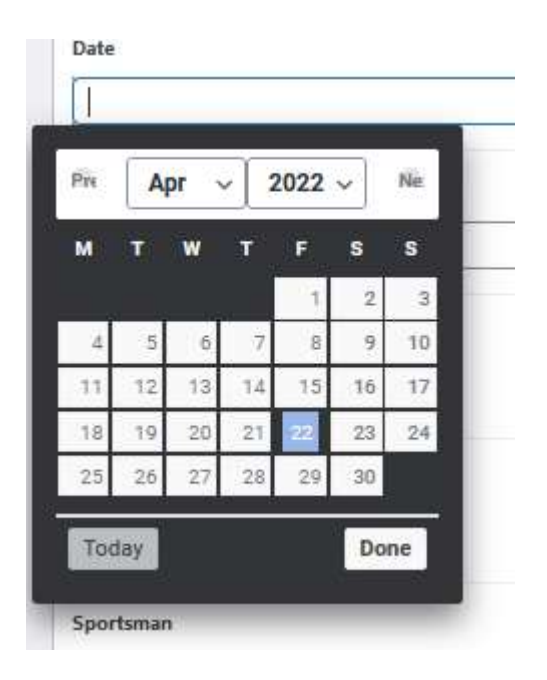

265 Bloomfield Drive Lititz, PA 17543

Oppenheimer Group Inc., DBA 1 Sky Media

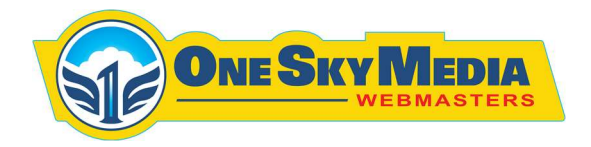

5. Upload PDF Files for Desired Classes, by Clicking Add File Button

| Super Pro         |          |
|-------------------|----------|
| No file selected  | Add File |
| Pro               |          |
| No file selected  | Add File |
| Sportsman         |          |
| No. Els sols stad |          |

- 6. Click Update
- 7. Review the Updated Points on the live Website page.